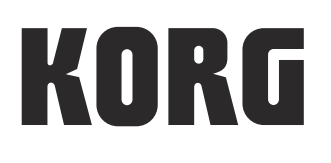

# **TRITON** taktile

USB CONTROLLER KEYBOARD/SYNTHESIZER

taktile USB CONTROLLER KEYBOARD

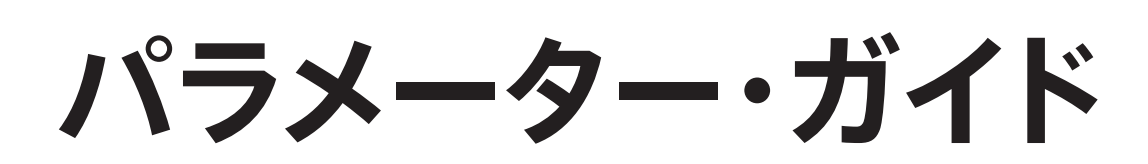

## 目次

| パラメーターの種類                                           | 3      |
|-----------------------------------------------------|--------|
| パラメーターの設定方法<br>パフォーマンス画面とセッティング画面<br>パフォーマンス画面の操作方法 | 4<br>4 |
| セッティング画面の操作方法                                       | 5      |
| コントローラーの設定                                          | 5      |
| その他のシーン・パラメーターの設定                                   | 5      |
| グローバル・パラメーターの設定                                     | 5      |
|                                                     |        |

## パラメーターの詳細......7

| パフォーマンス・パラメーター                   | .7 |
|----------------------------------|----|
| 全モード共通のパラメーター                    | 7  |
| スケール、キーに関するパラメーター                | 7  |
| タッチ・スケールに関するパラメーター               | 7  |
| コード・スケールに関するパラメーター               | 7  |
| アルペジエーターに関するパラメーター               | 8  |
| スライダー、ノブ、F1 ~ F8 ボタン、トランスポート・ボタン | ノに |
| 関するパラメーター                        | 9  |
| トラック・パッド・モード                     | 10 |
| シーン・パラメーター                       | 10 |
| シーン全体に関するパラメーター                  | 10 |
| コントローラーに関するパラメーター                | 10 |
| パラメーター・リスト                       | 12 |
| グローバル・パラメーター                     | 14 |
| ベロシティ                            | 14 |
| MIDI 設定                          | 14 |
| トラック・パッド                         | 15 |
| タッチ・パッド動作                        | 16 |
| バリュー・スライダー動作                     | 16 |
| ディスプレイ                           | 16 |
| TRITON taktile 音源パラメーター          | 17 |
| Program パラメーターの種類                | 17 |
|                                  |    |

| 付録1                             | 8  |
|---------------------------------|----|
| 故障とお思いになる前に                     | 18 |
| 電源が入らない                         | 18 |
| ソフトウェアが反応しない                    | 18 |
| USB デバイスとして認識されない場合がある          | 18 |
| ボタンが本体表示の通りに動作しない               | 18 |
| 鍵盤、トリガー・パッドのベロシティが効かない          | 18 |
| アルペジエーターが動作しない                  | 19 |
| MIDI OUT 端子から MIDI メッセージが送信されない | 19 |
| 音が出ない                           | 19 |
| 便利な操作2                          | 20 |
| 工場出荷時の状態に戻す方法                   | 20 |
| スケール・リスト                        | 21 |

## パラメーターの種類

本機には3種類のパラメーターがあります。

#### パフォーマンス・パラメーター

テンポやキー、スケール、アルペジエーターの設定など、演奏時に使用するパラメーターです。

#### シーン・パラメーター

本機の各コントローラーを操作したときの動作を決めるパラメーターです。本機内部に16個のシーン・パラメーターを保存することができます。

使用するアプリケーションごとに設定を用意しておくことで、瞬時に設定を切り替えて使用すること ができます。

#### グローバル・パラメーター

鍵盤、トリガー・パッドのベロシティ・カーブや、ディスプレイの輝度など、本機の全体的な動作を設定するパラメーターです。

グローバル・パラメーターは、16個のシーンへ共通に反映されます。

本文中、グレーの網掛けをしている部分は、TRITON taktile でのみ使用できる機能の説明です。 taktile をご使用になるお客さまは、この部分をとばしてお読みください。

## パラメーターの設定方法

## パフォーマンス画面とセッティング画面

本機には、演奏時に使用するパフォーマンス画面と、本機の詳細な設定を行うセッティング画面の2種 類の画面があります。

SETTING ボタンを押すとセッティング画面を表示し、EXIT ボタンを押すとパフォーマンス画面に戻ります。

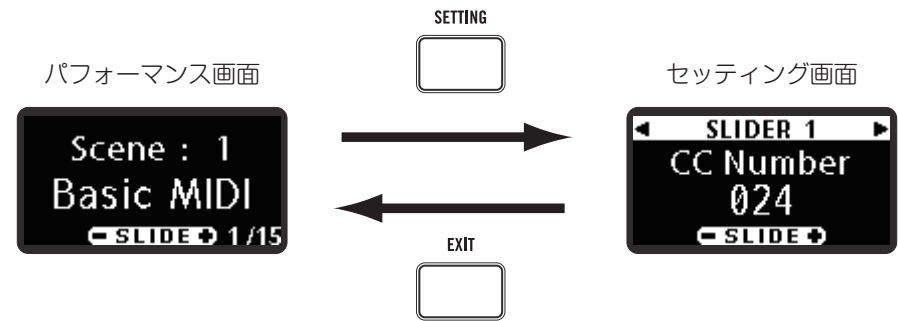

### パフォーマンス画面の操作方法

パフォーマンス画面では、演奏時に使用するパフォーマンス・パラメーターの確認と設定を行います。

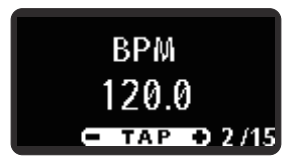

ページ <>> / ▷ボタンでパラメーターを選択します。設定を変更するときは、バリュー・スライダーで値 を設定します。

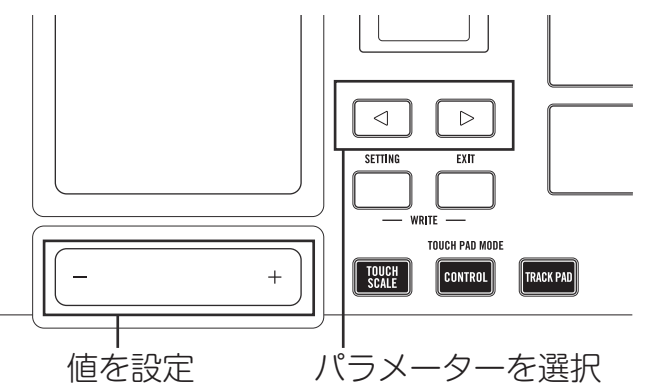

**TIP** パフォーマンス画面を表示しているときにコントローラーを操作すると、コントローラー名や値 などが一定時間表示されます。

#### セッティング画面の操作方法

セッティング画面では、詳細なシーン・パラメーター、グローバル・パラメーターを設定します。

#### コントローラーの設定

本機の各ノブやスライダーなどのコントローラーが出力する MIDI メッセージを設定します。

- パフォーマンス画面で SETTING ボタンを押すと、"Move Controller"と一定時間表示された 後、シーン・パラメーターのセッティング画面が表示されます。
- 設定したいコントローラーを操作します。
   操作したコントローラーのパラメーター設定画面が表示されます。
- **TIP** "Move Controller"表示中も設定したいコントローラーを操作することで、パラメーター設定 画面を表示することができます。
- **3.** ページ <>> / ▷ボタンでパラメーターを選択します。
- 4. バリュー・スライダーで値を設定します。
- **TIP** コントローラーの設定画面で、現在の設定対象ではないコントローラーを操作すると、操作したコントローラーのパラメーター設定画面に切り替わります。

#### その他のシーン・パラメーターの設定

- シーン全体に関するパラメーターと、鍵盤に関するパラメーターを設定します。
- パフォーマンス画面で SETTING ボタンを押すと "Move Controller" と一定時間表示された後、 シーン・パラメーターのセッティング画面が表示されます。
- **2.** ページ <>> / ▷ボタンでパラメーターを選択します。
- TIP "Move Controller"表示中もページ <>> / ▷ボタンでパラメーターを選択することができます。
- 3. バリュー・スライダーで値を設定します。
- IIP シーン・パラメーター表示中にコントローラーを操作すると、操作したコントローラーの設定画面にジャンプします。その他のシーン・パラメーターの設定を行いたい場合は、一度 EXIT ボタンを押してパフォーマンス画面に戻り、再度 SETTING ボタンを押してシーン・パラメーターのセッティング画面を表示します。

#### グローバル・パラメーターの設定

ベロシティ・カーブやディスプレイの輝度など、本機の全体的な動作を設定します。

- シーン・パラメーターのセッティング画面を表示中に SETTING ボタンを押すと、グローバル・ パラメーターのセッティング画面が表示されます。
- **TIP** SETTING ボタンを押す度に、シーン・パラメーターとグローバル・パラメーターの設定画面が 切り替わります。
- **2.** ページ <>> / ▷ボタンでパラメーターを選択します。
- 3. バリュー・スライダーで値を設定します。

#### 設定の保存

設定を変更した場合、そのまま電源を切ったり、シーンを切り替えたりすると、変更した内容が消えてし まいます。変更した設定を再び使用したい場合は、本機にデータを保存してください。

▲ 保存中は、絶対に電源を切らないでください。データが破壊される場合があります。

**TIP** パフォーマンス・パラメーターは保存できません。電源オン時に初期状態に戻ります。

#### シーン・パラメーター

- 1. EXIT ボタンを押しながら SETTING ボタンを押して、シーン・パラメーター保存画面に入ります。
- シーンの名前を設定します。
   ページ 
   ページ 
   / ▷ボタンで文字間を移動し、バリュー・スライダーで文字を設定します。
   設定し終わったら、最後の文字でページ ▷ボタンを押して次の画面に進みます。

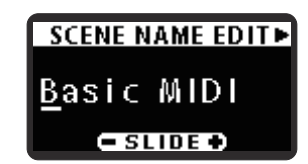

保存先のシーン番号を指定します。
 バリュー・スライダーで保存先の番号を選択し、ページ▷ボタンを押します。

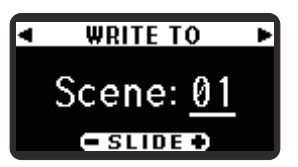

 確認画面が表示されるので、保存する場合はページ▷ボタンを押します。シーン・パラメーター が保存され、自動的にパフォーマンス画面に戻ります。保存を中止する場合は、EXIT ボタンを 押してパフォーマンス画面に戻ります。ページ

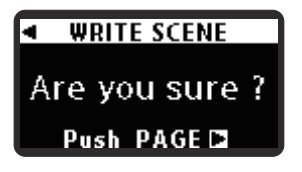

🔏 書き込み画面表示中は、絶対に本機の電源を切らないでください。

#### グローバル・パラメーター

EXIT ボタンを押してセッティング画面を抜けたときに、自動的にグローバル・パラメーターが保存されます。

🔏 書き込み画面表示中は、絶対に本機の電源を切らないでください。

## パラメーターの詳細

## パフォーマンス・パラメーター

#### 全モード共通のパラメーター

TIP バリュー・スライダーの中央をタップすると、タップ・テンポ機能により、タップしたテンポから BPM を設定することができます。

#### スケール、キーに関するパラメーター

タッチ・パッド・モードをタッチ・スケールにしたとき、またはトリガー・パッド・モードをコード・ス ケールにしたときのスケール、キーを設定します。

TIP パラメーター・バリューについては 21 ページの「スケール・リスト」を参照してください。

#### タッチ・スケールに関するパラメーター

#### コード・スケールに関するパラメーター

Chord Variation ......[1...8]

コード・スケール・モードでトリガー・パッドを叩いたときの、和音の厚みをコントロールします。

コード・スケール・モードで演奏時に、Chord Variation をコントロールすると、より演奏に表情をつけることができます。

TIP 範囲は、選択している Scale によって変わります。

#### アルペジエーターに関するパラメーター

本機のアルペジエーターは、多数のパターンを持ち、鍵盤やトリガー・パッド、タッチ・パッドを操作 するだけでリズム感のある演奏が行えます。

TIP アルペジエーターはグローバル MIDI チャンネルで発音します。

#### Arp Type ......[Up, Down, Alt1, Alt2, Random, Trigger]

アルペジオ演奏のタイプを選択します。 Up: 音程の低い方から高い方へ発音します。 Down: 音程の高い方から低い方へ発音します。 Alt1: Up と Down を繰り返して発音します。(最高音と最低音で1回発音します) Alt2: Up と Down を繰り返して発音します。(最高音と最低音で 2 回発音します) Random: ランダムに発音します。 Trigger: 押さえている音を同時に発音します。"Arp Range"の設定は無効となります。 Arp Pattern ..... 

アルペジエーターのパターンを設定します。

**Off:** シンク・オフです。鍵盤、トリガー・パッド、タッチ・パッドを押さえたタイミングで、発音がリセットされません。

On: シンク・オンです。鍵盤、トリガー・パッド、タッチ・パッドを押さえたときに、常に発音がリセットされ、アルペジオ・パターンの先頭から演奏します。他の楽器と合わせて演奏するようなときに、 この機能を使用して小節の頭を合わせることができます。

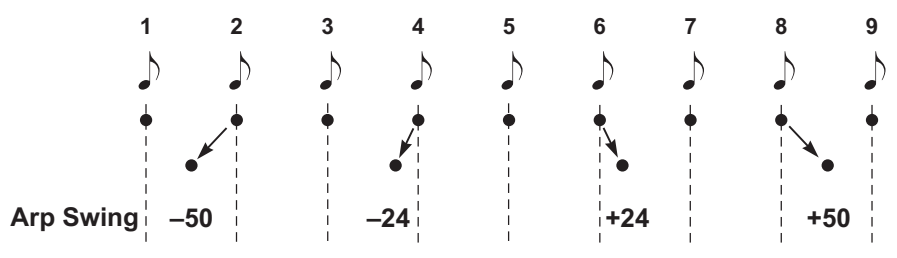

スライダー、ノブ、F1 ~ F8 ボタン、トランスポート・ボタンに関するパラメーター

Control Mode ...... [MIXER, CONTROL]

スライダー、ノブ、ボタンを押したときに出力されるコントロール・パラメーターを設定します。 MIXER: 各スライダー、ノブ、ボタンで、以下の様にミキサーをコントロールすることができます。

各トラックのパンをコン SOUND トロールします。 操作対象のトラック移動 します。 TRACK 各トラックのレベルをコ ントロールします。 トラックのミュート、ソ ASSIGN ロ、RECのオン/オフを コントロールします。 PROG 🔿 SOLO ASSIGN ボタンでコント SYNTH DRS / HIT / SE ロールする機能を切り替 SET F7 F8 LBOREC えます。

CONTROL: 各スライダー、ノブ、ボタンを操作すると設定したコントロール・チェンジ・メッセー ジを送信します。

ご使用のソフトウェア・シンセサイザーで、コントロール・チェンジ・メッセージ割り当て機能や Learn 機能を使用して、操作したいパラメーターにコントローラーを割り当てます。

**TIP** 各アプリケーションの設定方法は、ご使用のソフトウェアの取扱説明書を参照してください。

#### トラック・パッド・モード

TRACK PAD .....

バリュー・スライダーをマウスのボタンとして使用します。

バリュー・スライダーの左側をタップしたときは左クリック、右側をタップしたときは右クリックと して動作します。

₩ タッチ・パッドがトラック・パッド・モードのときのみ、この画面が表示されます。

#### シーン・パラメーター

ここでは、コントローラーが持つパラメーターの内容について説明します。各コントローラーで設定可能 なパラメーターについては、パラメーター・リスト(→ p.12)を参照してください。

#### シーン全体に関するパラメーター

スライダー、ノブ、ボタンの動作が、指定の DAW ソフトウェアに合わせて最適な設定になります。

**TIP** GarageBand/Logic で使用する場合は、コルグ・ホームページ (http://www.korg.com) より taktile Control Surface plug-in for GarageBand/Logic をダウンロードし、付属のドキュ メントに従って設定してください。

#### コントローラーに関するパラメーター

MIDI Channel......[1...16, GLOBAL] コントローラーを操作したときに送信する MIDI メッセージの MIDI チャンネルを設定します。 Global に設定した場合は、グローバル・パラメーターの MIDI GLOBAL の Channel で設定したグ ローバル MIDI チャンネルで送信します。

Assign Type .....

| No Assign    | MIDI メッセージを送信しません。                              |  |
|--------------|-------------------------------------------------|--|
| Note#C-1~G9  | ノート・メッセージを送信します。ノート・ナンバーを設定します。                 |  |
| CC#0~127     | コントロール・チェンジ・メッセージを送信します。コントロール・チェンジ・ナンバーを設定します。 |  |
| Prog#0~127   | プログラム・チェンジ・メッセージを送信します。プログラム・ナンバーを設定します。        |  |
| Pitch Bend   | ピッチベンド・メッセージを送信します。                             |  |
| After Touch  | チャンネル・アフタータッチ・メッセージを送信します。                      |  |
| Damper       | ダンパー (CC#64)・メッセージを送信します。                       |  |
| DAW Function | DAW ソフトウェアの機能をコントロールします。                        |  |

コントローラーに割り当てる MIDI メッセージを設定します。

TIP 設定できる MIDI メッセージはコントローラーによって異なります。パラメーター・リスト (→ p.12) を参照してください。

**TIP** トリガー・パッドに限り、セッティング画面で鍵盤を複数押すことで最大4個までのノート・ ナンバーが割り当てられます。 

| Momentary | Assign Type で Note# C-1 ~ G9 を割り当てたとき、ボタン、トリガー・パッド、ペダル・スイッチを押すとノー |
|-----------|-------------------------------------------------------------------|
|           | ト・オンを、離すとノート・オフを送信します。                                            |
|           | CC#0 ~ 127 を割り当てたとき、ボタン、トリガー・パッド、ペダル・スイッチを押すと On Value を、戻すと      |
|           | Off Value を送信します。                                                 |
| Toggle    | Assign Type Note C-1 ~ G9 を割り当てたとき、ボタン、トリガー・パッド、ペダル・スイッチを押すたびに交   |
|           | 互にノート・オンとノート・オフを送信します。                                            |
|           | CC#0~127を割り当てたとき、ボタン、トリガー・パッド、ペダル・スイッチを押すたびに On Value と Off       |
|           | Value を交互に送信します。                                                  |

ボタン、トリガー・パッド、ペダル・スイッチの動作を次の2タイプから選びます。

ボタン、ペダル・スイッチがオフまたはオンのときに送信するメッセージの値を送信します。

**TIP** Assign Type で Note を割り当てたときに、ノート・オン・メッセージのベロシティは On Value のベロシティで送信します。

TIP トリガー・パッドを Chord Scale モードにしている場合、Arp Enable は常に Enable の設定 で動作します。

## パラメーター・リスト

| コントローラー             | パラメーター名            |                    | パラメーターの範囲                                       |
|---------------------|--------------------|--------------------|-------------------------------------------------|
|                     | Target DAW         |                    | Cubase, DP, GarageBand, Live, Logic, Pro Tools, |
|                     |                    |                    | SONAR CONTROL                                   |
| <br>キーボード           | MIDI Channel       |                    | 1 16 Global                                     |
|                     | Arneggiator Enable |                    | Nisable Enable                                  |
|                     | MIDI Channel       |                    | 1 16 Global                                     |
|                     |                    |                    | No Assign CC After Touch                        |
|                     |                    |                    |                                                 |
|                     |                    |                    | 0127                                            |
|                     | Lower value        |                    | 0127                                            |
|                     | Upper value        |                    |                                                 |
| トリカー・ハット            |                    |                    | 116, Global                                     |
|                     | Assign Type        |                    | No Assign, Note, CC , Program Change            |
|                     | Note               |                    | [C-1G9                                          |
|                     | CC No.             |                    | 0127                                            |
|                     | Program No.        |                    | 0127                                            |
|                     | Pad Behavior       |                    | Momentary, Toggle                               |
|                     | Arpeggiator Enable |                    | Disable, Enable                                 |
| タッチ・パッド             | Touch Pad          | MIDI Channel       | 116, Global                                     |
|                     | Touch Pad Touch    | Assign Type        | No Assign, CC                                   |
|                     |                    | CC No.             | 0127                                            |
|                     |                    | Off Value          | 0127                                            |
|                     |                    | On Value           | 0127                                            |
|                     | Touch Pad X        | Assign Type        | No Assign CC Pitch Bend                         |
|                     |                    | CC No              | 0 127                                           |
|                     |                    | Lower Value        | 0 127                                           |
|                     |                    | Lower Value        | 0.127                                           |
|                     | Touch Pad V        |                    | No Assign CC Pitch Bend                         |
|                     |                    | ICC No             |                                                 |
|                     |                    | Lower Value        |                                                 |
|                     |                    |                    |                                                 |
|                     | Tauah Saala        |                    | U 121                                           |
|                     |                    |                    | Diaskla, Snakla                                 |
|                     |                    | Arpeggiator Enable | Disable, Enable                                 |
|                     |                    | Y - Assign Type    | INO Assign, CC                                  |
|                     |                    | Y - CC No.         | 0127                                            |
|                     |                    | Y - Lower Value    | 0127                                            |
|                     |                    | Y - Upper Value    | 0127                                            |
| ノブ / スライダー / エクスプレッ | MIDI Channel       |                    | 116, Global                                     |
| ション・ペダル             | Assign Type        |                    | No Assign, CC                                   |
|                     | CC No.             |                    | 0127                                            |
|                     | Lower Value        |                    | 0127                                            |
|                     | Upper Value        |                    | 0127                                            |
|                     | Left Value         | ·                  | 0127                                            |
|                     | Right Value        |                    | 0127                                            |
| F1~F8ボタン            | MIDI Channel       |                    | 116, Global                                     |
| (Solo/Mute/Rec)     | Assign Type        |                    | No Assign, CC, Note                             |
|                     | CC No              |                    | 0 127                                           |
|                     | Note               |                    | C_1 G9                                          |
|                     |                    |                    | 0 127                                           |
|                     |                    |                    | 0127                                            |
|                     | Dutton Dobovier    |                    | U 127                                           |
|                     |                    |                    |                                                 |
| トラジスホート・ホタジノトラッ     |                    |                    | 110, GIUDAI                                     |
| ク・バンク・ボタン / ペダル・    | Assign Type        |                    | INO Assign, CC, Note, DAW Function (*), Damper  |
| スイッチ                |                    |                    | (ペダル・スイッチのみ)                                    |
|                     | CC No.             |                    | 0127                                            |
|                     | Note               |                    | C-1G9                                           |
|                     | DAW Function       |                    | PlayFlip (*)                                    |
|                     | Off Value          |                    | 0127                                            |
|                     | On Value           |                    | 0127                                            |
|                     | Button/Pedal Behav | vior               | Momentary, Toggle                               |

#### \*DAW Function

| Play                | · 再生                                                         |
|---------------------|--------------------------------------------------------------|
|                     |                                                              |
| Stop                | 停止                                                           |
| Rewind              | 巻き戻し                                                         |
| Forward             | 早送り                                                          |
| Record              | 録音                                                           |
| Cycle               | サイクル                                                         |
| Marker Set          | マーカーを設定します。                                                  |
| Previous Marker     | 前後のマーカーへ移動します。                                               |
| Next Marker         | 通常、Previous Marker と Next Marker に設定したボタンをセットで使用します。         |
| Previous Fader Bank | ノブやスライダーの操作対象トラックを8トラック単位で切り替えます。                            |
| Next Fader Bank     | 通常、Previous Fader Bank と Next Fader Bank に設定したボタンをセットで使用します。 |
| Previous Channel    | ノブやスライダーの操作対象トラックを1トラック単位で切り替えます。                            |
| Next Channel        | 通常、Previous Channel と Next Channel に設定したボタンをセットで使用します。       |
| Send                | ノブの操作対象が Send パラメーターになります。                                   |
|                     | 通常、Pan に設定したボタンと共に使用します。                                     |
| Pan                 | ノブの操作対象が Pan パラメーターになります。                                    |
|                     | 通常、Send に設定したボタンと共に使用します。                                    |
| Flip                | ノブの動作とスライダーの動作を入れ替えることができます。                                 |

▲ DAW ソフトウェアによっては、これらの動作に対応していない場合や、動作が異なる場合があります。

## グローバル・パラメーター

### ベロシティ

鍵盤を弾く強さによる音量強弱の変化の度合いを設定します。8 種類のベロシティ・カーブ、または 固定値のいずれかを設定します。

| 1        | 重い | 強く弾いたときに効果を得ることができるカーブ          |
|----------|----|---------------------------------|
| 2        |    | 1よりもやや標準に近いカーブ                  |
| 3        |    | 2よりもやや標準に近いカーブ                  |
| 4 (Norm) | 標準 | 標準的なカーブ                         |
| 5        |    | 強く弾かなくても効果を得ることができるカーブ          |
| 6        |    | 5よりも更に強く弾かなくても効果を得ることができるカーブ    |
| 7        |    | 中打鍵時は変化が小さく、ほぼ一定の効果を得ることができるカーブ |
| 8        | 軽い | 7よりもフラットなカーブ                    |
| Const    | _  | 常に Velocity 値が固定                |

 7、8のカーブは中打鍵時の変化が小さいので、ベロシティを必要としない場合や、音の強さを 揃えたい場合に向いていますが、弱打鍵時の変化が大きくコントロールが難しいカーブです。 選択するカーブは、ベロシティの強さや、得たい効果によって使い分けてください。

### MIDI 設定

| TIP I RITON taktile ( | ま MIDEIN 端子がありません。 MIDEOUT 端子のみ動作します。        |
|-----------------------|----------------------------------------------|
| Controller            | 本機のコントローラーを操作すると、USB 端子と MIDI OUT 端子から MIDI  |
|                       | メッセージを送信します。また、MIDI IN 端子は MIDI クロックなどの MIDI |
|                       | メッセージを受信します。本機で外部 MIDI 機器を制御したい場合に使用し        |
|                       | ます。                                          |

| MIDI I/F | MIDI IN 端子、MIDI OUT 端子をコンピューターの MIDI インターフェイス |
|----------|-----------------------------------------------|
|          | として使用します。本機の USB 端子をコンピューターに接続して、外部           |
|          | MIDI 機器とコンピューターとの間で MIDI メッセージをやり取りしたい場合      |
|          | に設定します。                                       |

**TIP** USB-AC アダプターで本機を使用する場合は、MIDI Routing パラメーターの設定に関わらず Controller In/Out として動作します。

#### 

| ノノノノ ノコノヒ本    |                    |                                                |
|---------------|--------------------|------------------------------------------------|
| Auto          | USB 端 <sup>·</sup> | 子(または MIDI-IN 端子)から MIDI クロックが入力されたときに、        |
|               | 自動的に               | External として動作します。入力がない場合は Internal として動       |
|               | 作します               | -<br>0                                         |
| Internal      | BPMパ               | ラメーターで設定したテンポでアルペジエーターが動作します。ア                 |
|               | プリケー               | ションと同期させないときに設定します。                            |
| External-USB  | USB 端              | 子に接続したコンピューターからの MIDI クロックに同期して、本機             |
|               | のアルヘ               | ジエーターが動作します。                                   |
| External-MIDI | MIDI IN            | 端子に接続した外部 MIDI 機器からの MIDI クロックに同期して、本          |
|               | 機のアル               | ペジエーターが動作します。                                  |
|               | TIP                | MIDI Routing が Controller In/Out に設定されている場合のみ有 |
|               |                    | 効になります。                                        |
|               | TIP                | TRITON Taktile に External-MIDI はありません。         |

| Off | 本機の鍵盤などのコントローラーが、音源部から切り離されます。シーケンサーを接 |
|-----|----------------------------------------|
|     | 続したときに、シーケンサーからのエコー・バック(本機を弾いたときに送信する演 |
|     | 奏データがシーケンサーから再び本機に戻ってくること)によって二重に発音してし |
|     | まうのを防ぎます。                              |
| On  | 本機を単体で使用するときに設定します。                    |

#### トラック・パッド

トラック・パッド・モード時、タッチ・パッドをタップしたときにマウスのクリックとして動作するかを設定します。

#### タッチ・パッド動作

Sound Mode Touch Pad CONTROL Y ......[\*List-A] Sound モードがオンのときに CONTROL ボタンをオンにしてタッチパッドを触った際に Y 軸でコ ントロールするパラメーターを選択します。

| *List-A |            |    |                  |  |  |  |
|---------|------------|----|------------------|--|--|--|
| 0       | Off        | 7  | Decay            |  |  |  |
| 1       | Pitch Bend | 8  | Release          |  |  |  |
| 2       | Modulation | 9  | MFx1             |  |  |  |
| 3       | Expression | 10 | MFx2             |  |  |  |
| 4       | Cutoff     | 11 | Pan              |  |  |  |
| 5       | Resonance  | 12 | Portament On/Off |  |  |  |
| 6       | Attack     | 13 | Portament Time   |  |  |  |

### バリュー・スライダー動作

## ディスプレイ

Brightness ......[1...10]

画面の明るさを設定します。

🔎 大きな値で使用を続けると、ディスプレイの寿命に影響します。

Auto Off ......[Disable, Enable]

一定時間操作が無い場合に、自動的にディスプレイをオフにするかを設定します。

Auto Off を Disable にして長時間ディスプレイを使用していると、ディスプレイの寿命に影響します。ディスプレイの劣化を防ぐためにも、Enable のまま使用することをお薦めします。

## TRITON taktile 音源パラメーター

#### Program パラメーターの種類

SOUND ボタンをオンにしたときに、スライダーとノブ(TRITON taktile-25 の場合はスライダーのみ) に割り当てられるパラメーターは下記の通りです。

| スライダー / ノブ | パラメーターの範囲 | 機能                            |  |
|------------|-----------|-------------------------------|--|
| VOLUME     | 0~127     | Programの Master Volume を調整します |  |
| CUTOFF     | 0~127     | Low Cut の Cutoff 周波数を調整します    |  |
| RESONANCE  | 0~127     | Resonance を調整します              |  |
| ATTACK     | 0~127     | Attack Time を調整します            |  |
| DECAY      | 0~127     | Decay Time を調整します             |  |
| RELEASE    | 0~127     | Release Time を調整します           |  |
| MFX 1      | 0~127     | Master Fx1 の Send 量を調整します     |  |
| MFX 2      | 0~127     | Master Fx2の Send 量を調整します      |  |

▲ 各パラメーターの設定を変更しても記憶することはできません。選択しているプログラムを変 更するとプログラムに設定されている初期設定に戻ります。

## 付録

### 故障とお思いになる前に

#### 電源が入らない

- → 本機とコンピューターを、USB ハブを経由して接続しているとき、電力不足で電源が入らない 場合があります。その場合は USB ハブを経由せず、コンピューター本体の USB 端子に直接本 機を接続してください。
- → お使いの USB ケーブルに問題がある可能性があります。付属の USB ケーブルで電源が入るか 確認してください。

#### ソフトウェアが反応しない

- → ご使用になるアプリケーションの MIDI ポート設定で、本機が設定されていることを確認してく ださい。
- → ご使用になるアプリケーションが、一部機能に対応していない場合があります。アプリケーションの取扱説明書を参照し、確認してください。
- → 本機の機能を使用するには、ご使用になるアプリケーションの設定が必要です。taktile/ TRITON taktile 取扱説明書のセッティング・ガイド、および各アプリケーションの取扱説明書 を参照し設定してください。

#### USB デバイスとして認識されない場合がある

- → お使いの USB ケーブルに問題がある可能性があります。ケーブルを交換して試してみてください。
- → PC/Mac 等の接続先の USB A 端子に問題が無いかどうかを確認してください。
- → 長い USB ケーブルを使用すると認識されない場合があります。付属の USB ケーブルを使用してください。長い USB ケーブルでも、セルフパワー対応のハブ経由で接続すると認識される場合があります。その際も、本機とセルフパワー対応のハブとの間は、付属の USB ケーブルを使用して接続してください。

#### ボタンが本体表示の通りに動作しない

- → ご使用になるアプリケーションが、一部機能に対応していない場合や、動作が異なる場合があります。
- → シーン・パラメーターの Target DAW が、ご使用のアプリケーションに合わせて設定されているか確認してください。

#### 鍵盤、トリガー・パッドのベロシティが効かない

→ 鍵盤、トリガー・パッドのベロシティ・カーブ設定を確認してください。

#### アルペジエーターが動作しない

- → MIDI Clock Source が正しく設定されているか確認してください。
- → 鍵盤、タッチ・スケール、トリガー・パッドの Arpeggiator Enable が正しく設定されている か確認してください。

#### MIDI OUT 端子から MIDI メッセージが送信されない

→ グローバル・パラメーターの MIDI Routing が正しく設定されているか確認してください。
本機の出力を外部 MIDI 機器に送信したい場合は Controller In/Out に、コンピューターからの
MIDI メッセージを外部 MIDI 機器に送信したい場合は USB-MIDI Interface に設定してください。

#### 音が出ない

- → パワード・アンプやヘッドホンは正しく端子に接続されているか確認してください。
- → 接続しているパワード・アンプなどの電源が入り、ボリュームが適正な音量になっているか確認してください。
- → それぞれのプログラムには発音域の上限があるため、高音域を弾いた場合に音が出ないことが あります。

## 便利な操作

EXIT ボタンを押しながら OCTAVE + または OCTAVE - ボタン トランスポーズを設定します。

#### EXIT ボタンを押しながらトリガー・パッド

シーンを切り替えます。トリガー・パッド1から順にシーン番号に対応します。 画面から操作するよりも、素早くシーンを切り替えることができます。

▲ 切り替えられるシーンは、taktile-25/TRITON taktile-25 では1~8番のみになります。

TOUCH SCALE ボタン、TRACK PAD ボタン、CHORD SCALE ボタン、NOTE/CONTROL ボタン

それぞれ機能がオンになっているときにボタンを再度押すと、その機能に関連したページにジャンプ します。

TIP NOTE/CONTROL ボタンを点灯しているときに押すと Pad Bank が切り替わります。

#### ARP ボタン

アルペジエーターがオフのときに押すと、アルペジエーター・パラメーターのページにジャンプしま す。

### 工場出荷時の状態に戻す方法

ページ ⊲ ボタンと TOUCH SCALE ボタンと CONTROL ボタンを押しながら、コンピューターと USB 接続して電源を入れると、本機の設定を工場出荷時の状態に戻して起動します。

工場出荷時の状態に戻す処理は、電源が入ってから数秒程度の時間がかかります。起動し終わるまで、絶対に電源を切らないでください。

## スケール・リスト

|    | Display      | Scale Name                    | Scale [Key C]                                                                                            |
|----|--------------|-------------------------------|----------------------------------------------------------------------------------------------------|
| 1  | Chromatic    | Chromatic                     | C, C <sup>‡</sup> , D, D <sup>‡</sup> , E, F, F <sup>‡</sup> , G, G <sup>‡</sup> , A, A <sup>‡</sup> , B |
| 2  | lonian       | lonian                        | C, D, E, F, G, A, B                                                                                      |
| 3  | Dorian       | Dorian                        | C, D, D <sup>#</sup> , F, G, A, A <sup>#</sup>                                                           |
| 4  | Phrygian     | Phrygian                      | C, C <sup>‡</sup> , D <sup>‡</sup> , F, G, G <sup>‡</sup> , A <sup>‡</sup>                               |
| 5  | Lydian       | Lydian                        | C, D, E, F <sup>#</sup> , G, A, B                                                                        |
| 6  | Mixolydian   | Mixolydian                    | C, D, E, F, G, A, A <sup>#</sup>                                                                         |
| 7  | Aeolian      | Aeolian                       | C, D, D <sup>#</sup> , F, G, G <sup>#</sup> , A <sup>#</sup>                                             |
| 8  | Locrian      | Locrian                       | C, C <sup>‡</sup> , D <sup>‡</sup> , F, F <sup>‡</sup> , G <sup>‡</sup> , A <sup>‡</sup>                 |
| 9  | Harm minor   | Harmonic minor                | C, D, D <sup>#</sup> , F, G, G <sup>#</sup> , B                                                          |
| 10 | Melo minor   | Melodic minor                 | C, D, D <sup>#</sup> , F, G, A, B                                                                        |
| 11 | Major Blues  | Major Blues                   | C, D, D <sup>#</sup> , E, G, A                                                                           |
| 12 | minor Blues  | minor Blues                   | C, D <sup>#</sup> , F, F <sup>#</sup> , G, A <sup>#</sup>                                                |
| 13 | Diminished   | Diminished                    | C, D, D <sup>#</sup> , F, F <sup>#</sup> , G <sup>#</sup> , A, B                                         |
| 14 | Com.Dim      | <b>Combination Diminished</b> | C, C <sup>‡</sup> , D <sup>‡</sup> , E, F <sup>‡</sup> , G, A, A <sup>‡</sup>                            |
| 15 | Major Penta  | Major Pentatonic              | C, D, E, G, A                                                                                            |
| 16 | minor Penta  | minor Pentatonic              | C, D <sup>#</sup> , F, G, A <sup>#</sup>                                                                 |
| 17 | Raga1        | Raga Bhairav                  | C, C <sup>‡</sup> , E, F, G, G <sup>‡</sup> , B                                                          |
| 18 | Raga2        | Raga Gamanasrama              | C, C <sup>‡</sup> , E, F <sup>‡</sup> , G, A, B                                                          |
| 19 | Raga3        | Raga Todi                     | <u>C, C<sup>‡</sup>, D<sup>‡</sup>, F<sup>‡</sup>, G, G<sup>‡</sup>, B</u>                               |
| 20 | Arabian      | Arabian                       | C, D, E, F, F <sup>#</sup> , G <sup>#</sup> , A <sup>#</sup>                                             |
| 21 | Spanish      | Spanish                       | C, C <sup>‡</sup> , D <sup>‡</sup> , E, F, G, G <sup>‡</sup> , A <sup>‡</sup>                            |
| 22 | Gypsy        | Gypsy                         | C, D, D <sup>#</sup> , F <sup>#</sup> , G, G <sup>#</sup> , B                                            |
| 23 | Egyptian     | Egyptian                      | C, D, F, G, A <sup>#</sup>                                                                               |
| 24 | Hawaiian     | Hawaiian                      | C, D, D <sup>#</sup> , G, A                                                                              |
| 25 | Pelog        | Bali Island Pelog             | C, C <sup>‡</sup> , D <sup>‡</sup> , G, G <sup>‡</sup>                                                   |
| 26 | Japanese     | Japanese Miyakobushi          | C, C <sup>‡</sup> , F, G, G <sup>‡</sup>                                                                 |
| 27 | Ryukyu       | Ryukyu                        | C, E, F, G, B                                                                                            |
| 28 | Chinese      | Chinese                       | C, E, F <sup>#</sup> , G, B                                                                              |
| 29 | Bass Line    | Bass Line                     | C, G, A <sup>#</sup>                                                                                     |
| 30 | Whole Tone   | Whole Tone                    | C, D, E, F <sup>‡</sup> , G <sup>‡</sup> , A <sup>‡</sup>                                                |
| 31 | minor 3rd    | minor 3rd Interval            | C, D <sup>#</sup> , F <sup>#</sup> , A                                                                   |
| 32 | Major 3rd    | Major 3rd Interval            | C, E, G <sup>#</sup>                                                                                     |
| 33 | 4th Interval | 4th Interval                  | C, F, A <sup>#</sup>                                                                                     |
| 34 | 5th Interval | 5th Interval                  | C, G                                                                                                    |
| 35 | Octave       | Octave                        | С                                                                                                    |

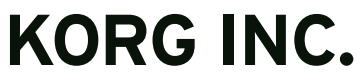

4015-2 Yanokuchi, Inagi-City, Tokyo 206-0812 JAPAN © 2014 KORG INC.